# Anleitung für Beauftragte zum Verwalten von Rollen im Benutzermanagement

Wolltest du schon immer wissen, wie du die Rollen deiner Mitarbeitenden verwalten kannst?

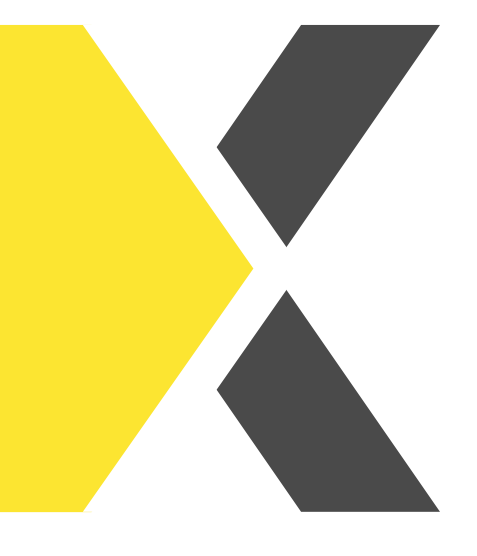

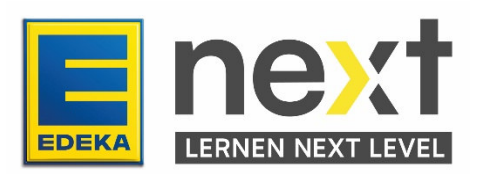

In dieser Anleitung erfährst du...

- wie du deinen Mitarbeitenden Rollen zuteilst
- wie du deinen Mitarbeitenden Rollen entziehst

Um die Rollen deiner Mitarbeitenden zu ändern, klickst du im Benutzermanagement auf der Startseite auf **Mitarbeitende**. Du kannst entweder nach bestehenden Mitarbeitenden suchen oder neue Mitarbeitende anlegen.

| Rollentyp (Pflichtfeld)                                                  | Meine Organisationseinheiten                                                                                                    |                                                                                                    | Suche (Nationale-ID, Vorname, Nachname)                                                                                               |
|--------------------------------------------------------------------------|----------------------------------------------------------------------------------------------------|----------------------------------------------------------------------------------------------------|----------------------------------------------------------------------------------------------------|
| ✓ Q                                                                      | ✓ Q                                                                                                    |                                                                                                    |                                                                                                    |
| 8 Ausbildende                                                            | Q Letzle Suche                                                                                                    |                                                                                                    | Um nach doppelten Vornamen oder Nachnamen zu<br>suchen, trenne die Namen bitte mit einem *                                            |
| 8 Auszubildende                                                          | Use Describerator in                                                                                                    | Maria and a state of Maria and State and an                                                                                                    |                                                                                                    |
| 8 Beauftragte                                                            | eine genauere Such<br>Rollentyp. Hier ka                                                                                                    |                                                                                                    |                                                                                                    |
| 8 Lernende                                                               |                                                                                                    |                                                                                                    |                                                                                                    |
|                                                                          |                                                                                                    |                                                                                                    |                                                                                                    |
| Pellophon (Dflightfold)                                                  | Maine Organisationseinhaiten                                                                                                    |                                                                                                    | Suche (Nationale ID, Versame Nacharma)                                                                                                |
| Rollentyp (Pflichtfeld)                                                  | Meine Organisationseinheiten                                                                                                    |                                                                                                    | Suche (Nationale-ID, Vorname, Nachname)                                                                                               |
| Rollentyp (Pfüchtfeld)                                                   | Meine Organisationseinheiten                                                                                                    | Solltest du Beauftragte:r in mehreren<br>Märkten sein, kannst du unter "Meine<br>Organisations-einheiten" den passenden<br>Markt auswählen und/oder über. Suche"                                        | Suche (Nationale-ID, Vorname, Nachname)<br>Um nach doppelten Vornamen oder Nachnamen zu<br>suchen, trenne die Namen bitte mit einem * |
| Rollentyp (Pflichtfeld)                                                  | Meine Organisationseinheiten                                                                                                    | Solltest du Beauftragte:r in mehreren<br>Märkten sein, kannst du unter "Meine<br>Organisations-einheiten" den passenden<br>Markt auswählen und/oder über "Suche"<br>nach einer konkreten Person suchen. | Suche (Nationale-ID, Vorname, Nachname)                                                                                               |
| tollentyp (Pflichtfeld)<br>✓ Q<br>Chergebnis                             | Meine Organisationseinheiten     Meine Organisationseinheiten  Beispielmarkt (0000001234)  Beispielmarkt 1 (0000001234)  Beispielmarkt 2 (0000002345) | Solltest du Beauftragte:r in mehreren<br>Märkten sein, kannst du unter "Meine<br>Organisations-einheiten" den passenden<br>Markt auswählen und/oder über "Suche"<br>nach einer konkreten Person suchen. | Suche (Nationale-ID, Vorname, Nachname)                                                                                               |
| Rollentyp (Pfüchtideld) <ul> <li>Q</li> </ul> <li>Chergebnis</li> Inload | Meine Organisationseinheiten                                                                                                    | Solltest du Beauftragte:r in mehreren<br>Märkten sein, kannst du unter "Meine<br>Organisations-einheiten" den passenden<br>Markt auswählen und/oder über "Suche"<br>nach einer konkreten Person suchen. | Suche (Nationale-ID, Vorname, Nachname)                                                                                               |

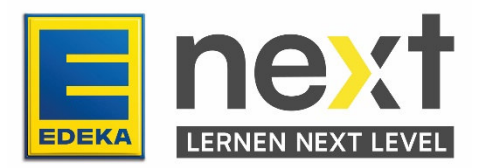

### Erteilen von Berechtigungen

| Suchergebnis Download |        |         |                                                                                                    | Wenn du im Suchergebnis auf Rechte klickst, siehst<br>du welcher Regionalgesellschaft die Person<br>zugeordnet ist und welche Berechtigungen dazu |              |   |        |   |        |          |          |
|-----------------------|--------|---------|----------------------------------------------------------------------------------------------------|----------------------------------------------------------------------------------------------------|--------------|---|--------|---|--------|----------|----------|
| NATIONALE ID 3 🛧      | STATUS | ANREDE  | VORNAME 2 🛧                                                                                                    | NACHNAME                                                                                                    | vorliegen.   |   |        |   |        |          |          |
| 39990                 | Aktiv  | Diverse | 10                                                                                                    | н.                                                                                                    | ~            | · | Rechte | 1 | Profil | P        | Passwort |
| 2010/04               | Aktiv  | Diverse | Australia                                                                                                    | hitte, ee                                                                                                    |              |   | Rechte | 1 | Profil | ۶        | Passwort |
| 110.000               | Aktiv  | Diverse | Auszubildende1                                                                                                    | SüdBayern                                                                                                    | $\checkmark$ |   | Rechte | 1 | Profil | P        | Passwort |
| 0.0786                | Aktiv  | Diverse | Australia                                                                                                    | Authors                                                                                                    | ~            | · | Rechte | 1 | Profil | <i>P</i> | Passwort |
| 2017-020              | Aktiv  | Diverse | house and a second second seco | 1.014                                                                                                    | ~            |   | Rechte | - | Profil | ۶        | Passwort |
| 5414                  | Aktiv  | Diverse | A set al local de la construcción de la construcción de la construcción de la construcción de la construcción de                                                                                                    | Section and                                                                                                    | ~            | 1 | Rechte | 1 | Profil | ۶        | Passwort |
| 10002                 | Aktiv  | Diverse | line/http:/                                                                                                    | The Resident                                                                                                    | ~            |   | Rechte | 1 | Profil | ۶        | Passwort |
| 104240                | Aktiv  | Herr    | 1.000                                                                                                    | No. Alternation                                                                                                    | ~            |   | Rechte | 1 | Profil | ۶        | Passwort |
| 4911711               | Aktiv  | Diverse | Tararah                                                                                                    | ter Boyer                                                                                                    |              | ( | Rechte | 1 | Profil | ۶        | Passwort |

1 to 9 of 9 I< < Page 1 of 1 > >I

#### Mitarbeitende 🗇 Apps

COLUMN TWO IS NOT

#### Mitarbeitende

💄 Stammdaten 🛛 👌 Produkte

dukte 🗸 Speichern

## **Produkte**

9 Bitte beachten Sie, dass das Entfernen von Produkten bis zu 24 Stunden in Anspruch nehmen kann. Sie können Rollen

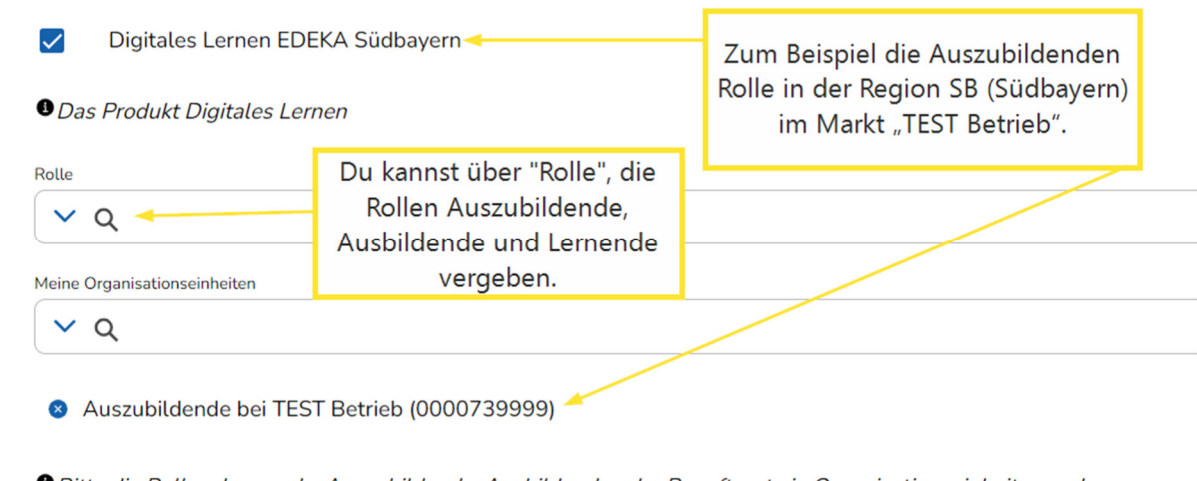

Bitte die Rollen: Lernende, Auszubildende, Ausbildende oder Beauftragte je Organisationseinheit vergeben.

<u>Hinweis:</u> Teile die Rolle "Ausbildende" bitte nur IHKgeprüften Ausbildern zu.

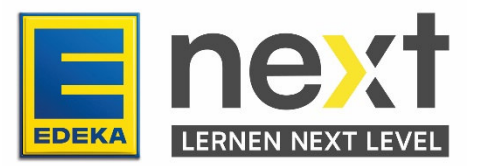

Hast du eine Rolle vergeben, kann das nächste Feld "Meine Organisation" bearbeitet und die richtige Organisationseinheit (Markt/Abteilung) ausgewählt werden, in der der:die Mitarbeitende die jeweilige Rolle erhalten soll.

| ✓ Digitales Lernen SB                           | Digitales Lernen SB                                    |
|-------------------------------------------------|--------------------------------------------------------|
| Das Produkt Digitales Lernen                    | • Das Produkt Digitales Lernen                         |
| Job-Type                                        | Job-Type<br>S Ausbildende                              |
| Ausbildende                                     | Meine Organisationseinheiten                           |
| Auszubildende                                   | TEST Batrick (0000720000) 0000720000                   |
| EST Betrieb (0000739999)<br>Lernende            | 1EST Betrieb (0000739999) 5000739999)                  |
| Bitte die Rollen: Lernende, Auszubildende, Ausl | Bitte die Rollen: Lernende, Auszubildende, Ausbildende |

Um deine Änderungen zu speichern, scrollst du zum Seitenende und klickst auf Weiter. Klicke auf der darauffolgenden Seite auf Verbindlich ausführen, um deine Änderungen zu speichern. Angepasste Änderungen sind erst am Folgetag in EDEKA next hinterlegt.

| L Di     | igitales Lernen EDEKA Hessenri | Albert Ausbilder (5340064) |
|----------|--------------------------------|----------------------------|
|          |                                | <br>Speichern              |
| L Zurück | ✓ Weiter 🛍 Abbrechen           | o Verbindlich ausführen    |

## Entfernen von Berechtigungen

Wenn Mitarbeitende ausscheiden, müssen die Berechtigungen wieder entfernt werden.

| Suchergebnis     |        |         |             | Klicke auf "Rechte" um |                      |          |   |        |   |          |
|------------------|--------|---------|-------------|------------------------|----------------------|----------|---|--------|---|----------|
| <u>Download</u>  |        |         |             |                        | Berechtigungen zu en | tfernen. |   |        |   |          |
| NATIONALE ID 3 1 | STATUS | ANREDE  | VORNAME 2 1 | NACHNAME 1 个           |                      |          |   |        |   |          |
| 100.00           | Aktiv  | Diverse | Ausbildende | SüdBayern              | $\checkmark$         | Rechte   | 1 | Profil | ۶ | Passwort |

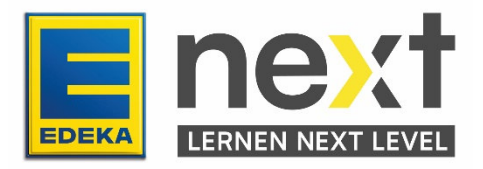

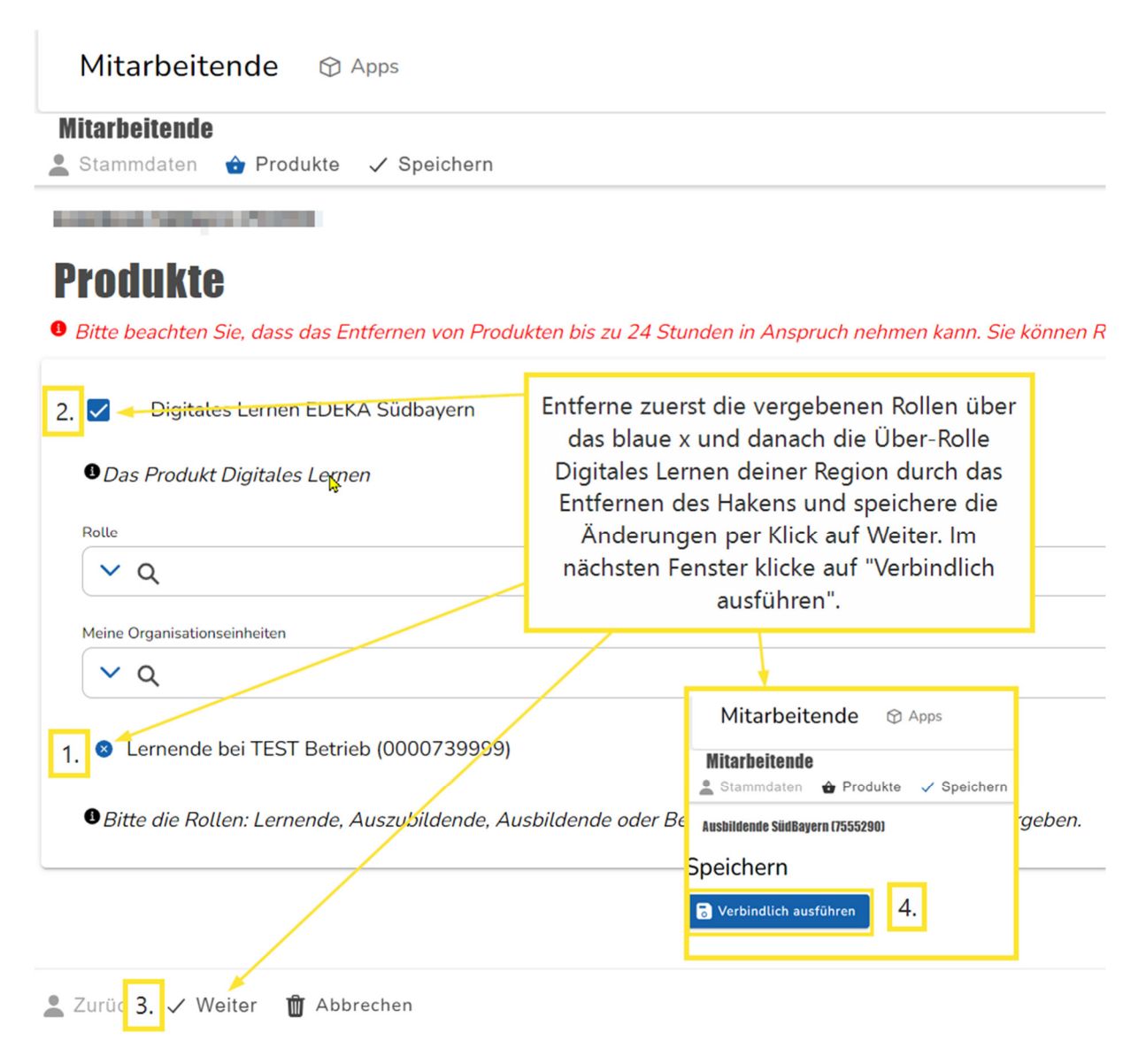

Danach sollte sich ein Bestätigungsfenster öffnen und die Änderungen werden am Folgetag in EDEKA next hinterlegt.

Jetzt ist die:der Mitarbeitende erfolgreich passiviert und sollte dir ab ca. dem folge Tag dann auch nicht mehr angezeigt werden.

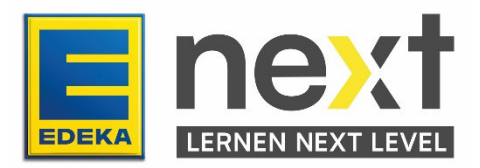